### En maintenant, désactivons le wifi

(Merci aux visiteurs ayant contribué à enrichir cette rubrique)

Voici le <u>cas général</u> le plus simple (voir les "autres cas" plus bas) pour désactiver le wifi de sa box ADSL :

- Tapez **192.168.1.1** dans la barre d'adresse (tout en haut) d'un navigateur Internet - si nécessaire s'identifier (par défaut sur Livebox le login et le mot de passe est "admin" consultez la documentation fournie, visitez les forum ou appelez votre service client pour connaître ce couple identifiant/mot de passe défini par défaut)

- Trouvez l'option (la case à cocher généralement) wifi à cocher ou à décocher selon les cas puis validez.

> Sur **Livebox Inventel**, il faut choisir sécurité dans le menu à gauche puis 802.11g et décocher le cas échéant la case "activer le wifi" puis valider.

> Sur Livebox Sagem, sélectionnez la rubrique : Réseau sans fil puis voir dans la rubrique 'Service Réseau sans fil', s'il est activé cliquez sur Désactiver Ensuite Sauvegarder la configuration comme proposé.

Eteindre puis rallumer la livebox et attendre que l'initialisation soit terminée. Vérifier le Voyant correspondant au WiFi qui doit etre éteint : la Box a cessé d'émettre.

> Sur les Neuf Box, un onglet "Wifi" permet d'en désactiver facilement l'option. Si vous avez un menu Hotspot (Neufbox, version 4) permettant de faire de votre modem un point d'accès Wifi communautaire, veillez à en désactiver l'option également.

> SFR Box (dernière génération de NeufBox) : le 'Hotspot' (Wifi communautaire) est activé par défaut, en plus du Wifi domestique ! Il faut donc veiller à les désactiver tous les deux, en s'identifiant sur le 192.168.1.1

Vérifiez, selon les types de modem, que le voyant correspondant au Wifi est bien éteint après cette opération.

Attention, en cas de réinitialisation sur la plupart des box (non pas l'interruption électrique du modem mais via une opération de maintenance volontaire - parfois effectuée par un technicien venu à domicile), l'option Wifi est alors réactivée - par défaut.

<u>Autres cas</u> de Box ADSL : (Merci aux contributeurs)

> Pour les Freebox (non HD), il faut s'identifier sur le site de Free en allant sur 'Mon Compte' (lien en haut).

Saisissez l'identifiant qui est votre numéro de téléphone (en 01, 02, 03, 04 ou 05) et le mot de passe qui est celui qui vous a été communiqué dans votre courrier de confirmation d'abonnement (par défaut, sinon celui que vous aurez volontairement défini).

Une fois identifié(e), vous obtenez un menu à gauche comprenant : téléphonie, internet, etc...

Cliquez 'Internet'. Vous obtenez alors un menu qui vous permet de choisir la "configuration du réseau Wifi" (un des premiers liens du menu).

Vous obtenez alors une page de configuration du Wifi dont la première case 'Activer' en face de 'Souhaitez-vous activer ce service' est à décocher pour désactiver le Wifi de la Freebox. Un message vous indique de redémarrer le modem. (débranchez puis rebranchez l'appareil).

# > Freebox HD :

L'option wifi n'est pas activée par défaut sur les Freebox HD (V5).

Pour le désactiver, rendez-vous sur votre interface de gestion, dans la rubrique Internet > Configurer mon réseau Wifi Freebox, puis cocher la case « éteindre le module ». Une fois validée cette modification, il vous faudra redémarrer votre Freebox ADSL pour que les nouveaux paramètres soient pris en compte.

Si vous avez un menu **Freephonie** permettant de faire de votre modem un point d'accès Wifi communautaire, veillez à en désactiver l'option également.

#### > Neuf / Club Internet ADSL :

Démarche du 'cas général' sauf qu'il faudra saisir "root" (sans les guillemets) comme login et "clubadmin" (sans les guillemets) comme mot de passe.

#### > Télé 2 Box :

Accéder au modem tele2 (par le logiciel fourni - voir dans liste des programmes à Tele2) Cliquer Réseau privé (sur la liste à gauche)

Cliquer Interfaces

Point d'accès sans fil apparaît (avec la configuration en dessous)

Cliquer sur configuration (en haut à droite souligné et en rouge)

Décocher la case interface activée (première ligne cela enlève V dans la case) Valider

(Vérifier que le voyant Wlan est éteint sur la Box)

### > Alice Box :

2 méthodes :

1- Lancer CD installation

Menu : "Accéder au menu d'options avancées"

Menu : "Réseau sans fil"

Décocher la case "wifi activé" puis cliquer sur le bouton Sauver/Appliquer

Attendre la mise à jour de la page web (se fait automatiquement)

Redémarrer l'Alice Box

OU

2- Taper dans la bare d'adresse d'un navigateur web : 192.168.1.1 et saisir les login et password permettant d'accéder à l'interface dite de niveau 2

Login : support

Password : dvguhbti

Menu de gauche : réseau sans fil : décocher la case "wifi activé"

Menu de gauche : Gestion:Sauver/redémarrer -> confirmer par le bouton au milieu de la page (reboot du modem)

La diode correspondant au wifi est alors éteinte

# > Darty Box :

Tapez 192.168.1.254 via le navigateur Internet

Si nécessaire s'identifier (le login est "DartyBox" par défaut et le mot de passe "1234") Choisissez le menu 'Réseau Wifi' à gauche puis trouvez l'option Wifi à désactiver. **NB** : vous authentifier en mode expert au besoin :

Nom de l'utilisateur : DBAdmin

Mot de passe : dbox1234

> Pour Numéricable, il est écrit sous le modem comment le configurer : tapez 192.168.1.0 dans la barre d'adresse de votre navigateur puis saisissez l'identifiant "admin" et le mot de passe "password".

Un onglet "connexion sans fil" vous permettra de désactiver l'option Wifi.

NB : Vérifiez, selon les types de modem, que le voyant correspondant au Wifi est éteint.

Voilà, c'est fait , votre wifi est désactivé. Reste "plus qu'à" convaincre vos voisins d'en faire autant !... Ces quelques articles pourront vous y aider :